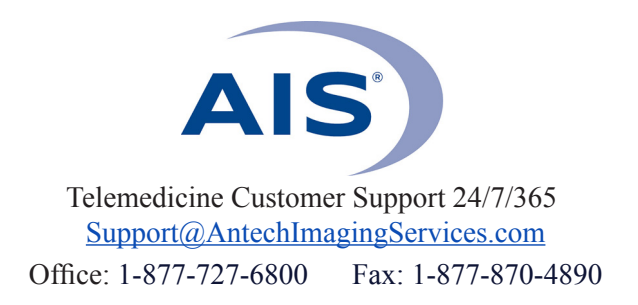

## HOW TO SUBMIT A CONSULT WITH IMAGES STORED IN PACS

(Use when sending DICOM files that are already stored in AIS PACS)

1) Log in to <u>www.antechimagingservices.com</u> by entering your Username and Password in the upper right hand corner fields and clicking "Go".

| SIGN UP                       |      |            |              |         | Username | Pi        | assword | GO<br>forgot paseword |
|-------------------------------|------|------------|--------------|---------|----------|-----------|---------|-----------------------|
| ANTECH<br>IMAGING<br>SERVICES | HOME | WHO WE ARE | OUR SERVICES | MEET US | SUPPORT  | EDUCATION | PENNHIP | CONTACT US            |

2) Study Date range is defaulted to the last 7 days. You can change the "From Study Date" and "To Study Date" to your desired search dates. You may also search by Patient Name, Owner Name, or any other boxes in the search area. Click "Go" to show your studies.

| SEARCH OPTIONS                     |                      |                                              |
|------------------------------------|----------------------|----------------------------------------------|
| Practitioner                       | Specialist           | Organization                                 |
| Patient Name                       | Owner's Last Name    | Case Number                                  |
| Species                            | Breed 🗌 🖸            | Study Type                                   |
| Modality CR<br>CT<br>DR(DX)<br>ECG | From Study Date 2020 | ○ May ○ 06 ○ To Study Date 2020 ○ May ○ 13 ○ |
| Status PACS                        | Consultation ID      | Accession No.                                |
| History/Description                |                      | ear                                          |

3) Find the patient for which you want to send a consult request. Click the 💟 icon or choose "Submit a Consult" from the Select Action drop-down list.

|   | 9 |            | Select Action                           | Jilly/Ivory        |
|---|---|------------|-----------------------------------------|--------------------|
|   | 9 |            | ✓ Select Action                         | Kratos/Vacek       |
|   | 9 | <b>O</b> R | Actions<br>Submit a Consult             | Zoso/Austin-Walter |
|   | 9 | $\bigcirc$ | Edit Patient                            | Leia/Anderson      |
|   | 9 | $\bigcirc$ | View DICOM Tags<br>Link Study To A Case | Millie/Talkington  |
| 2 | 9 | $\bigcirc$ | Download Study<br>Share Study           | Goldie/Walston     |
|   | 9 | j.         | Email Study<br>DICOM Send Study         | Chester/Schroeder  |
|   |   |            | Delete Study<br>View Total Billed       |                    |

**4)** Ensure the patient information on the next page is correct and edit if needed. Required fields are the following:

- *Referring General Practitioner* (click on drop-down box to select the veterinarian that is submitting the case.)
- Patient Name
- Owner First & Last Name
- Species & Sex
- *Case No.* (this is the patient ID your hospital uses and will ensure previous/future studies are linked to that patient in our system.)

| Referring General Practitione     Patient Name     Profess     Breed     Jack Russell Terrier     Other Breed (if not in breed list)     Date of Birth     2013     January     2 6 3     Color        Owner Priority & Response Time:     Stantbard 9        Cardiology <th>Create/Select Patient And Specialty</th> <th></th> <th></th> <th></th> <th></th> <th></th>                                                                                                    | Create/Select Patient And Specialty  |                                                |                               |                             |                                  |                    |
|----------------------------------------------------------------------------------------------------|--------------------------------------|------------------------------------------------|-------------------------------|-----------------------------|----------------------------------|--------------------|
| Date of Birth       2013       January       2 6 9       Color       Other Breed (if not in breed list)         Date of Birth       2013       January       2 6 9       Color       Sec Male(Neutered)       9         Date of Birth       2013       January       2 6 9       Color       Sec Male(Neutered)       9         Priority & Response Time:       STANDARD 9       Computed Tomography       Dentistry       ECG - Holter Monitor         Cardiology       Computed Tomography       Dentistry       ECG - Holter Monitor                                                                                                    | Referring General Practitione        | © *                                            |                               |                             |                                  |                    |
| Species     Breed     Other Breed (if not in breed list)       Canine     Jack Russell Terrier     Image: Color       Date of Birth     2013     January     2 6 9       Chip No.     Case No. 26594     Owner Phone                                                                                                    | Patient Name Test                    | * Owner Last                                   | t Name Test                   | *                           | Owner Fi                         | st Name Test       |
| Canine       Idek Russell Terrier         Date of Birth       2013       January       26       Color       Sex Male(Neutered)       Image: Color       Sex Male(Neutered)       Image: Color       Image: Color | Species                              | Breed                                          |                               | Oi                          | ther Breed (if not in breed lis  | t)                 |
| Date of Birth     2013     January     9     26     Color       Chip No.     Case No     26594     Owner Phone   Priority & Response Times STANDARD @  Cardiology Cardiology Computed Tomography Dentistry ECG - Holter Monitor ECG - Proop ECG - Routine ECG - Stat Exotic/Avian                                                                                                    | Canine                               | Jack Russell Terrier                           |                               |                             |                                  |                    |
| Chip No.     Case No. 26594     Owner Phone       Priority & Response Time: STANDARD ©       Cardiology     Computed Tomography     Dentistry       ECG - Preop     ECG - Routine     ECG - Stat                                                                                                    | Date of Birth 2013 😒 January 😒       | 26 😒                                           | Color                         |                             |                                  | Sex Male(Neutered) |
| Cardiology Computed Tomography Dentistry ECG - Holter Monitor<br>ECG - Preop ECG - Routine ECG - Stat Exotic/Avian                                                                                                    | Chip No.                             |                                                | ase No. 26594                 |                             | Own                              | er Phone           |
| Cardiology     Computed Tomography     Dentistry     ECG - Holter Monitor       ECG - Preop     ECG - Routine     ECG - Stat     Exotic/Avian                                                                                                    | Priority & Response Time: STANDARD C |                                                |                               |                             |                                  |                    |
| ECG - Preop ECG - Routine ECG - Stat Exotic/Avian                                                                                                    |                                      | Cardiology                                     | Computed Tomography           | ODentistry                  | O ECG - Holter Monitor           |                    |
|                                                                                                    |                                      | ECG - Preop                                    | ECG - Routine                 | ECG - Stat                  | <ul> <li>Exotic/Avian</li> </ul> |                    |
| Magnetic Resonance Imaging     Medicine     Nuclear Medicine     Oncology                                                                                                    |                                      | <ul> <li>Magnetic Resonance Imaging</li> </ul> | Medicine                      | O Nuclear Medicine          | e Oncology                       |                    |
| PennHIP Radiology Surgery Ultrasound                                                                                                    |                                      | ⊖ PennHIP                                      | <ul> <li>Radiology</li> </ul> | <ul> <li>Surgery</li> </ul> | Olltrasound                      |                    |
| Submit                                                                                                    |                                      |                                                | Submit                        |                             |                                  |                    |

5) For a STAT consult select the "STAT" option from the "Priority & Response Time" time drop-down box. IF YOU WANT A PHONE CALL FROM THE SPECIALIST, BE SURE TO CHECK THE BOX UNDER THE DROP-DOWN BOX.

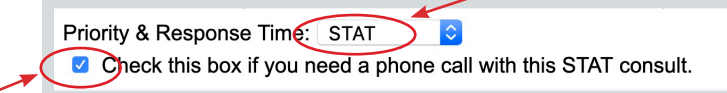

6) Select your desired specialty (ex: Radiology) then click Submit

| eferring General Prac | titioner         |                  | 😌 *              |                  |                   |                             |                 |                           |                   |
|-----------------------|------------------|------------------|------------------|------------------|-------------------|-----------------------------|-----------------|---------------------------|-------------------|
| Patient Name          | Test             | *                |                  | Owner Last Name  | Test              | •                           |                 | Owner First Nan           | ne Test           |
| Species               |                  | Breed            |                  |                  |                   |                             | Other Bre       | ed (if not in breed list) |                   |
| Canine 😒              |                  | Jack Russell Ter | rier 😌           |                  |                   |                             |                 |                           |                   |
| Date of Birth         | 2013 😌 January 😒 | 26 😌             |                  | Colo             |                   |                             |                 | S                         | ex Male(Neutered) |
| Chip No.              |                  |                  |                  | Case No          | 26594             |                             |                 | Owner Pho                 | ne                |
| riority & Response Ti | me: STANDARD 😌   |                  |                  |                  |                   |                             |                 |                           |                   |
|                       |                  |                  | Cardiology       | ⊖ Co             | nputed Tomography | <ul> <li>Dentist</li> </ul> | ry O EC         | CG - Holter Monitor       |                   |
|                       |                  |                  | ECG - Preop      | O EC             | G - Routine       | O ECG -                     | Stat O Ex       | otic/Avian                |                   |
|                       |                  |                  | Magnetic Resonan | ce Imaging OMe   | dicine            | <ul> <li>Nuclea</li> </ul>  | r Medicine 💿 Or | ncology                   |                   |
| ⊖ PennHIF             |                  | PennHIP          | o Ra             | iology O Surgery |                   | v out                       | Oltrasound      |                           |                   |

7) The final page of your consult submission is the Consultation Information screen. Here you add Pertinent Case Information and Differential Diagnosis (both are required fields) and any private comments for the specialist. Remember that the more pertinent information you provide the specialist, the more thorough and specific your report will be.

| Pertinent Case Information                                                                          |                                                                                                    |
|----------------------------------------------------------------------------------------------------|----------------------------------------------------------------------------------------------------|
|                                                                                                    | Portinent history, physical exam findings, and relevant lab results. Providing a<br>complete pertinent history will help the specialist provide you a quality report,<br>all while providing the best care for your patient.                                               |
| Maximum 1000 characters are allowed.                                                                |                                                                                                    |
|                                                                                                    |                                                                                                    |
| Diferential Diagnosis                                                                               |                                                                                                    |
|                                                                                                    | Differential diagnosis: essentially a list of dimenses/disorders that could be the<br>cause of symptoms your partiant is having. Providing differentials will help the<br>specialist know and understand your concerns, again providing the best care for<br>your patient. |
| Maximum 1000 characters are allowed.                                                                |                                                                                                    |
| Specific question relating to this imaging study - Private Comments to the Specialist (These will N | OT appear in the report)                                                                                                    |
|                                                                                                    |                                                                                                    |
| Maximum 2000 characters are allowed.                                                                |                                                                                                    |
|                                                                                                    |                                                                                                    |

## 8) IMPORTANT: AFTER 20 MINUTES OF INACTIVITY, THE SYSTEM WILL DISPLAY A 60 SECOND WARNING FOR YOU TO CLICK CONTINUE BEFORE LOGGING YOU

**OUT.** When you log back in, the Consultation Information Screen will display where you left off. Be ready to submit when you fill out the request. If you are not ready, you can type your text in Microsoft Word, or any similar program, and then copy/paste when you are ready to submit.

9) At the bottom of the screen, click "Submit with selected media" when you are ready to submit.

| Studies For This Consult                               |            |               | Other Studies                               |         |
|--------------------------------------------------------|------------|---------------|---------------------------------------------|---------|
| Coco / hayden                                          | 2020/05/12 | DX 1          |                                             |         |
| Case workflows for consultation                        |            |               |                                             |         |
| Dr. To Be Determined<br>Antech Imaging Services - PST  |            |               |                                             |         |
| 17672-B Cowan Avenue                                   |            |               |                                             |         |
| Irvine, CA 92614                                       |            |               | Status: Preliminary<br>Specialty: Radiology |         |
| Ph (877) 727-6800                                      |            |               |                                             |         |
| Fax (877) 870-4890                                     |            |               |                                             |         |
| email: info@antechimagingservices.com                  |            |               |                                             |         |
| Default Modality For WorkFlow(For DICOM Sends ) DR(DX) | 0          |               |                                             |         |
|                                                        |            | Image Lab     | sociation                                   |         |
| Associate Consultation with Image Lab                  |            | 0             | Image Lab Accession                         | Number: |
| Send e-mail message to lab( if newly selected )        |            |               |                                             |         |
|                                                        | S          | ubmit with s  | ected media                                 |         |
|                                                        | Subm       | nit and uploa | additional media                            |         |
|                                                        |            | Cancel This   | onsultation                                 |         |
|                                                        |            |               |                                             |         |

**10)** A Consultation Confirmation will appear. If desired, you may print out this page for your records to send with the images. You are now done and may click on the Back to PACS tab at the bottom to go back to your PACS Workbench.

| Consultation Confirmation for Test/Test                                                                                             |                                                                      |                                                                                                    |
|----------------------------------------------------------------------------------------------------|----------------------------------------------------------------------|----------------------------------------------------------------------------------------------------|
| Your request for Radiology evaluation has been received.                                                                            |                                                                      |                                                                                                    |
| Consultation #: 4410608                                                                                                    |                                                                      |                                                                                                    |
| Dr. Joe Demonstration<br>AIS Demonstration Center<br>Ph (877) 727-6800                                                              |                                                                      | Case Number: 12345TEST<br>Patient: Test<br>Owner: Test, Test<br>Species: Canine<br>Breed: Mixed Breed |
| Fax (877) 870-4890<br>email:                                                                                                    |                                                                      | DOB: N/A<br>Sex: U                                                                                    |
| Bill To:<br>AIS Demonstration Center<br>17620 MT Hermann St<br>Fountain Valley, CA 92708<br>Ph (919) 349-9114<br>Fax (949) 752-3461 |                                                                      |                                                                                                    |
| Time: Pending Activation                                                                                                    | Urgency: STANDARD                                                    | Num Images: N/A                                                                                       |
| Specialty:<br>Radiology                                                                                                    | Specialist:<br>Dr. To Be Determined of Antech Imaging Services - PST |                                                                                                    |
| Study Cost:                                                                                                    |                                                                      |                                                                                                    |
|                                                                                                    | Grand Total:                                                         |                                                                                                    |
|                                                                                                    | Back                                                                 | TO PACS                                                                                               |

## NOTE: Check report status anytime by logging on to the AIS website.

- *Means the images are stored, but have NOT been sent for a consult, or the case is in a Returned state.*
- *Means the consult has been submitted, but no (or not all) images have been received.*
- Weans the case has been submitted, and is "In Progress" of being read.
- Weans there is a final Report, clicking this icon will display your report in a separate window.